# SERVICIOS PARA PAGO

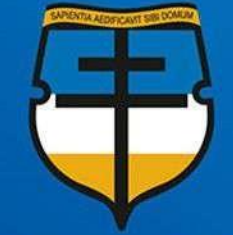

UNIVERSIDAD CATÓLICA de Colombia Vigilada Mineducación

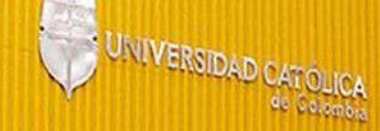

### **SERVICIOS PARA PAGO EN BANCOS**

Recuerde para realizar el pago en entidades bancarias, lo puede hacer por ventanilla acercándose con el recibo impreso a las siguientes entidades bancarias a nivel nacional:

Banco de Bogotá Cuenta de ahorros No. 043423417

Banco Caja Social Cuenta de Ahorros No.26501032937

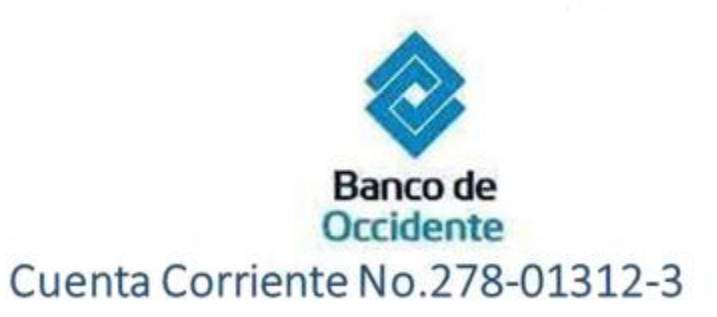

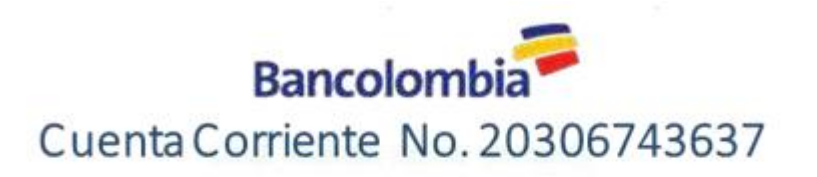

Cuenta de ahorros No. 489801235230

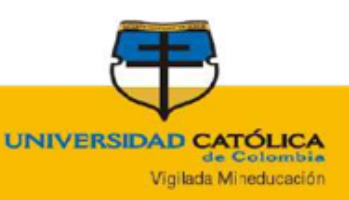

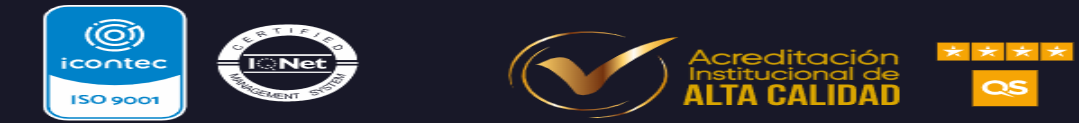

### **CORRESPONSALES BANCARIOS BANCO DE BOGOTA**

Apreciado Estudiante puede realizar sus pagos a través de los corresponsales bancarias a través del listado que esta en la pagina principal de la Universidad.

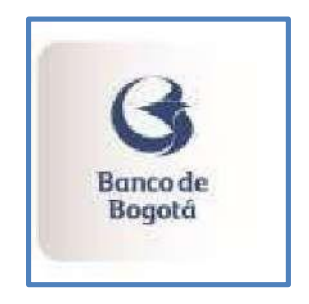

#### **IMPORTANTE:**

• Para los corresponsales del Banco Bogota indique el número 11850

NOTA: Para realizar el pago debe contar con el recibo impreso y validar el monto que maneja cada corresponsal.

### NOTA: LOS PAGOS QUE SE HAGAN CON OTRO NUMERO O BANCO, NO ENTRAN A LA CUENTA DE LA UNIVERSIDAD, VALIDAR SIEMPRE EL NUMERO Y NOMBRE DEL CONVENIO

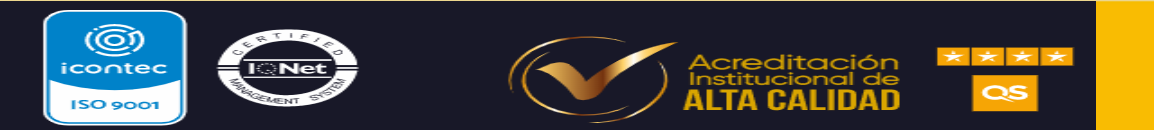

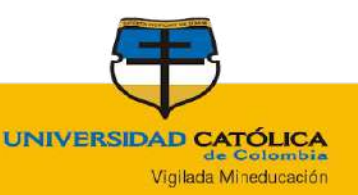

#### Para imprimir el recibo:

1

Desde la Pagina Principal de la Universidad dar clic en este nuevo enlace de **PAGOS EN LINEA** 

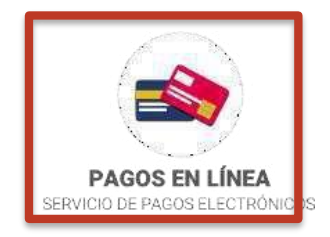

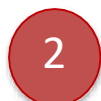

Digitar el número de identificación y dar clic el botón buscar

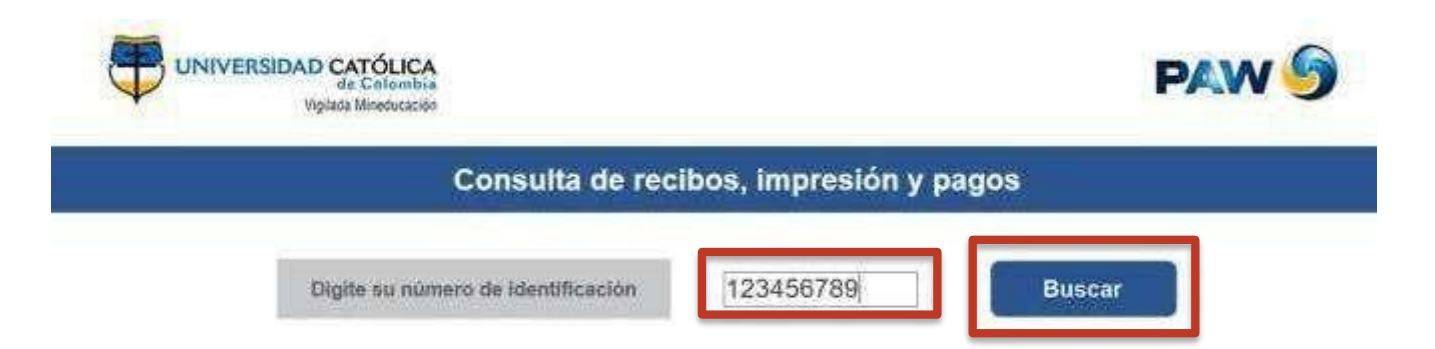

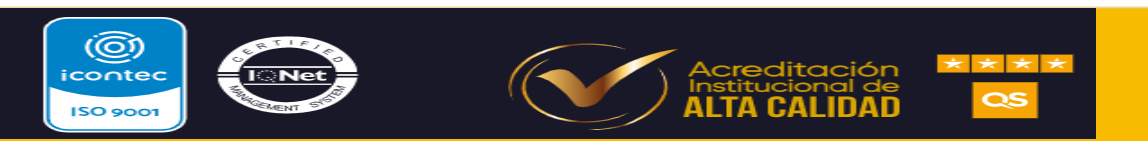

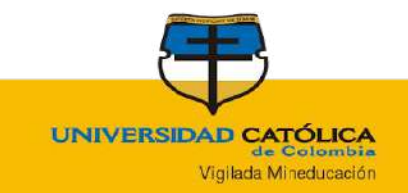

#### Para imprimir el recibo:

<sup>3</sup>Seleccionar el recibo y dar clic en **Imprimir Recibo** 

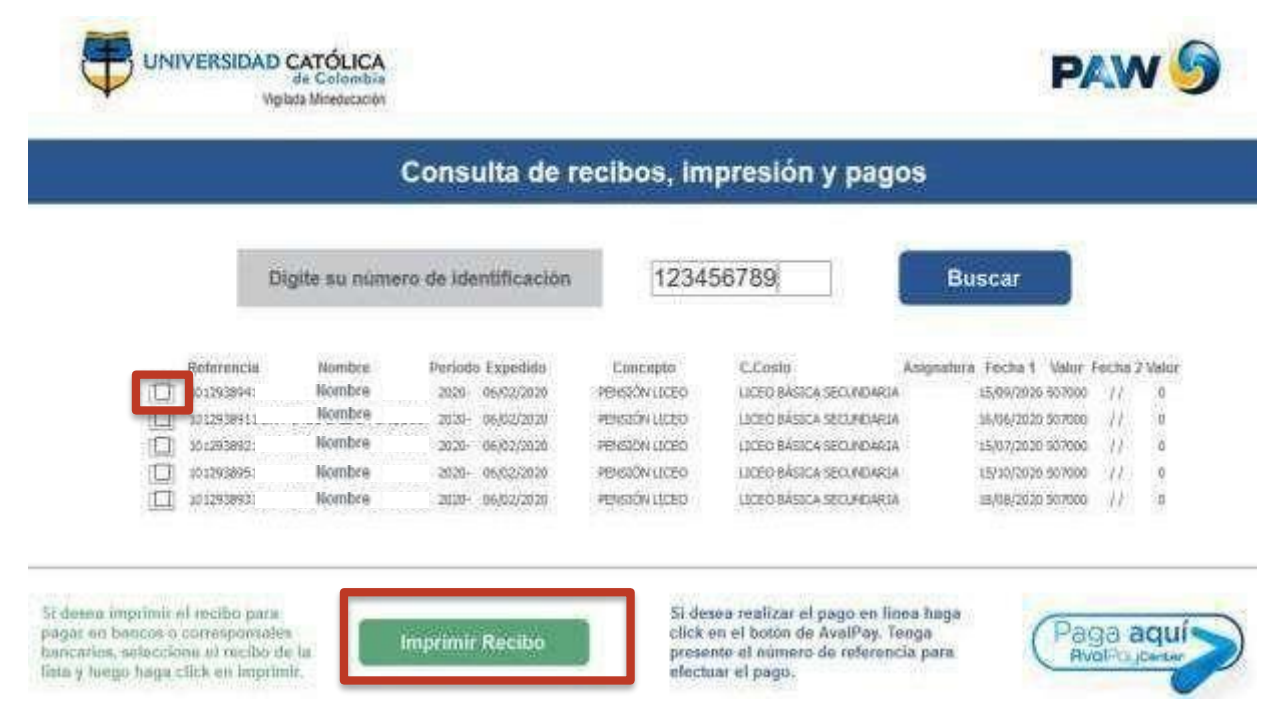

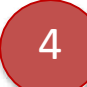

Pagar en el **banco** con el recibo impreso. Tenga en cuenta que para pagos en **corresponsales bancarios** puede presentar el recibo impreso o indicar el número de referencia presente en esta pantalla.

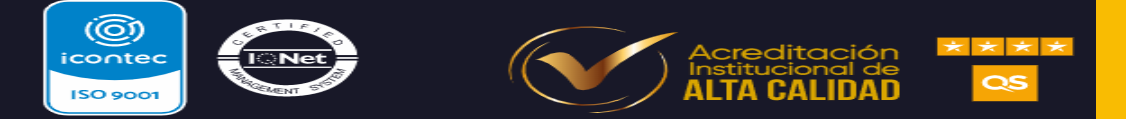

UNIVERSIDAD CATÓLICA de Colombia Viglada Mineducación

## **SERVICIOS PARA PAGO DE RECIBOS**

#### 2. Pago Electrónico

0

icontec

ISO 9001

Disponibilidad de pago virtual a través de la nueva **Taquilla Virtual** de Pagos (Bancos AVAL, PSE y Tarjetas de crédito Visa y MasterCard)

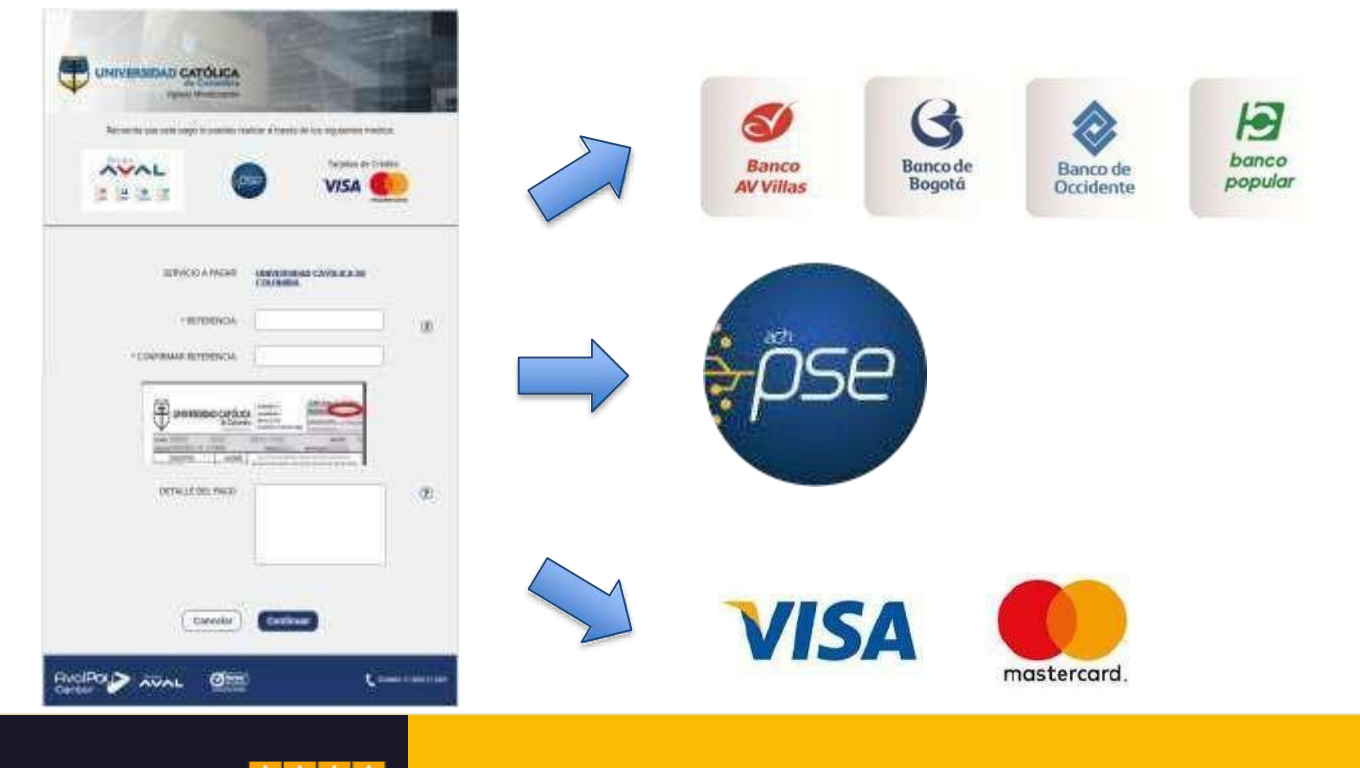

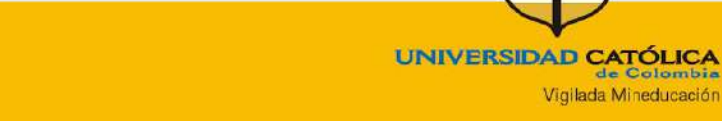

de Colombia

#### 2. Pago **Electrónico**:

(**©**)

icontec

ISO 9001

1

Desde la Pagina Principal de la Universidad dar clic en este nuevo enlace de PAGOS EN LINEA

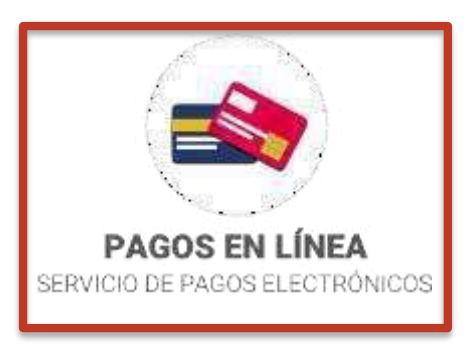

de Colombia Vigilada Mineducación

Digitar el número de identificación y dar clic en el botón buscar. Tenga en cuenta el numero de referencia del recibo para realizar el pago.

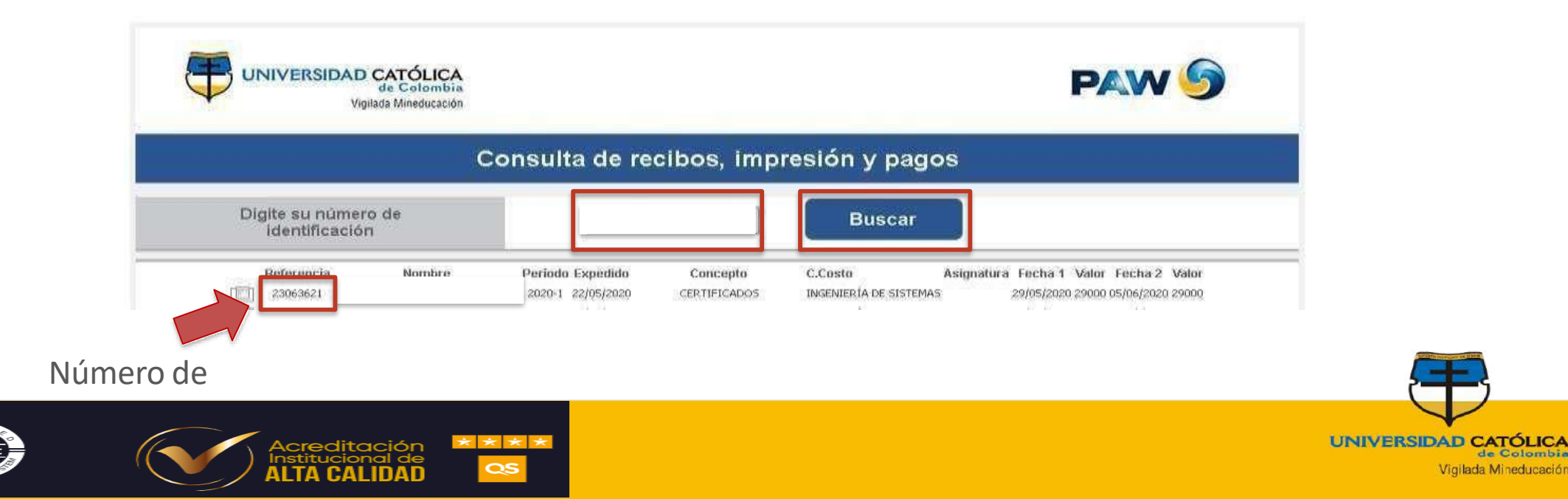

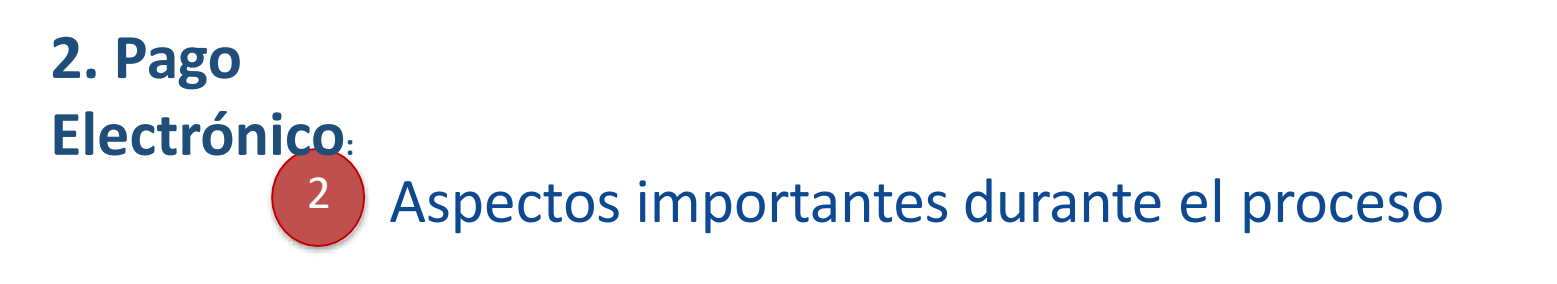

• Verifique los mensajes que aparecen en pantalla: *"El número de identificación ingresado no tiene recibos vigentes para pago"* 

|                                        | IDAD CATÓLICA<br>de Colombia<br>Vigilada Mineducación |                                 | PAW 9         |
|----------------------------------------|-------------------------------------------------------|---------------------------------|---------------|
| Consulta de recibos, impresión y pagos |                                                       |                                 |               |
|                                        | Digite su número de identificación                    | 1234567                         | Buscar        |
|                                        | El número de identificación in                        | ngresado no tiene recibos vigen | ies para pago |

**NOTA:** Si tiene inconvenientes con el recibo de pago escriba al correo electrónico: **soportepse@ucatolica.edu.co** 

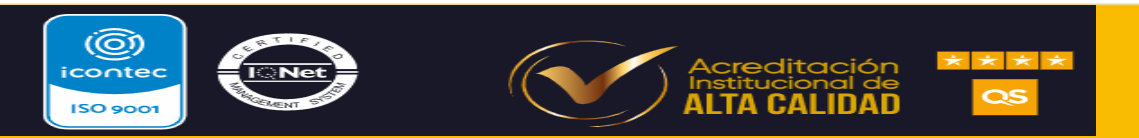

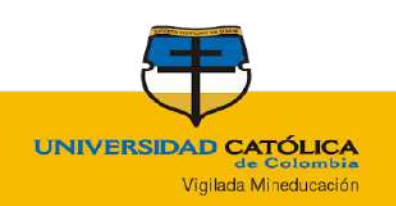

### 2. Pago Electrónico:

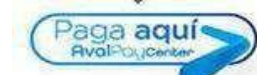

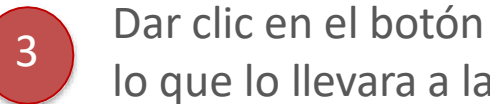

lo que lo llevara a la nuera Taquilla de Pago

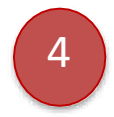

Digitar los datos del número del recibo o referencia (seleccionado en el paso #2), confirmación del número de referencia y el detalle del pago.

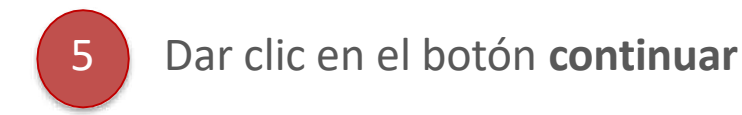

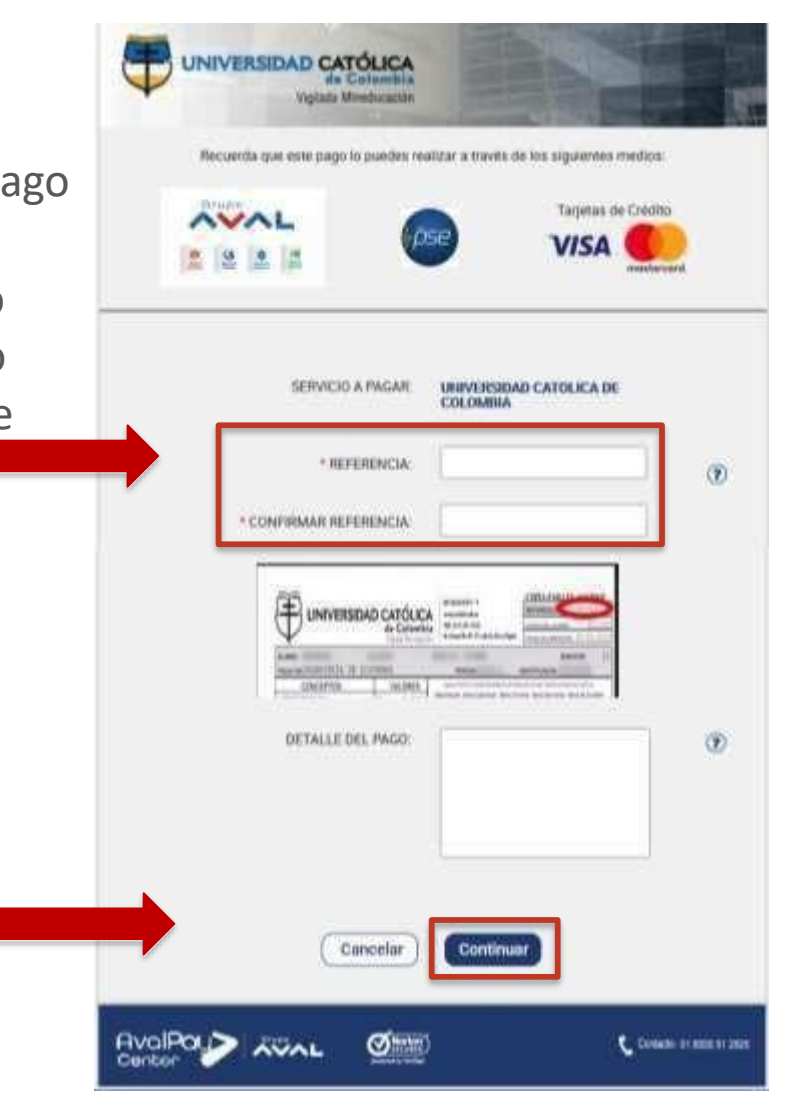

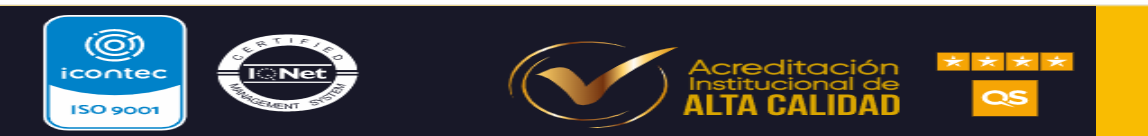

UNIVERSIDAD CATÓLICA de Colombia Vigilada Mineducación 2. Pago Electrónico

6

Dar clic en la opción que desea realizar el pago y seleccionar el botón Pagar

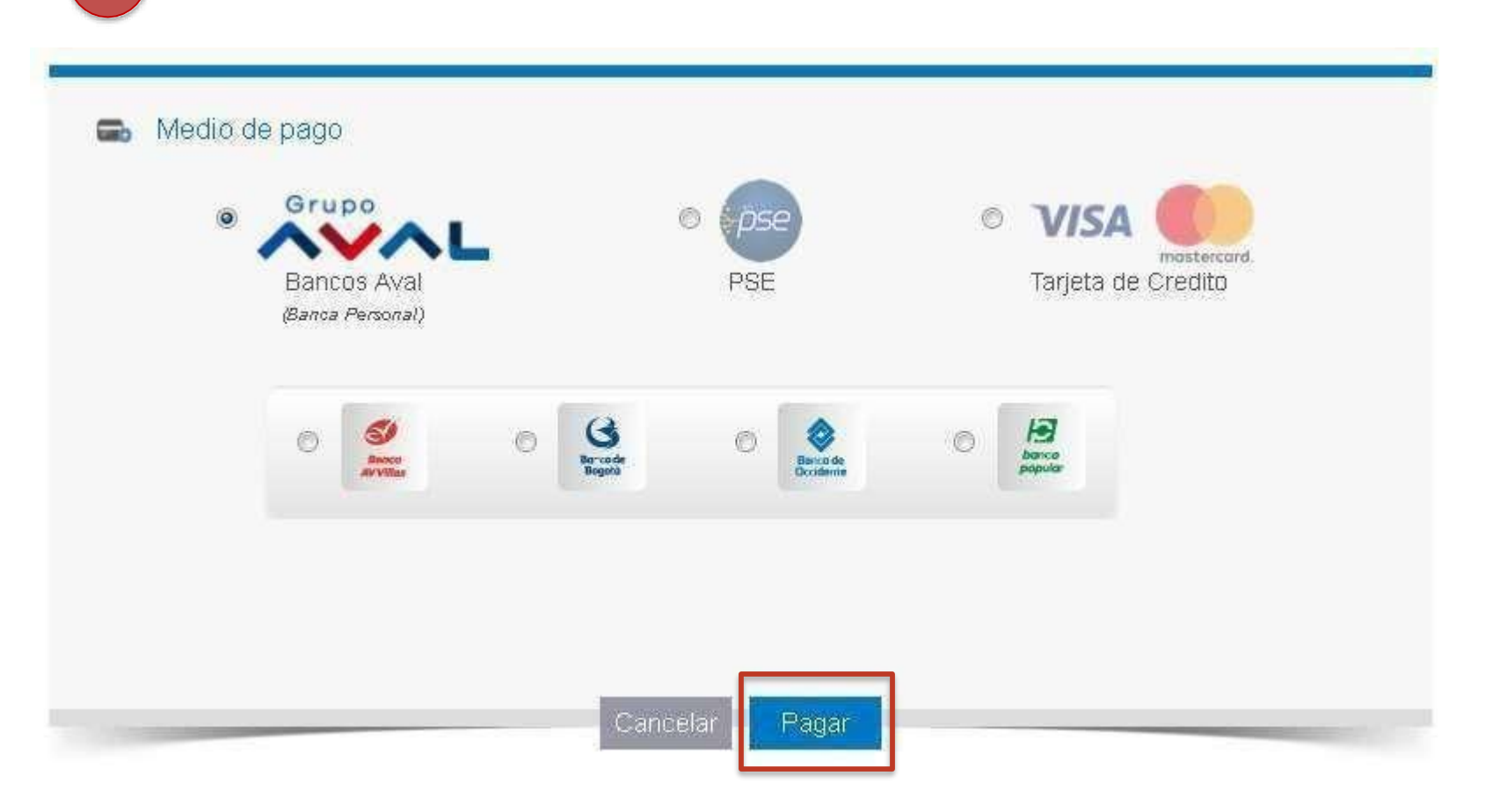

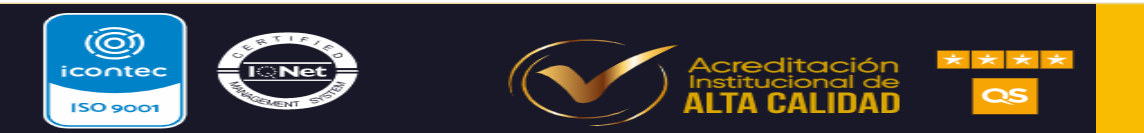

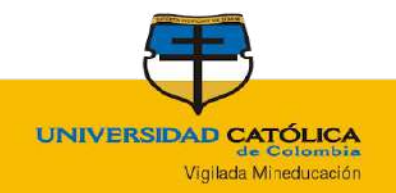

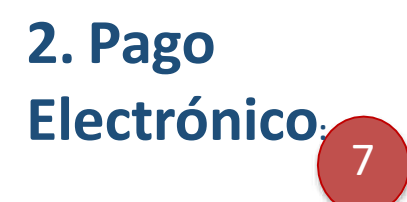

 $(\bigcirc)$ 

icontec

ISO 9001

Verifique la información en pantalla, acepte los términos y condiciones, y finalmente seleccione el botón **Pagar**.

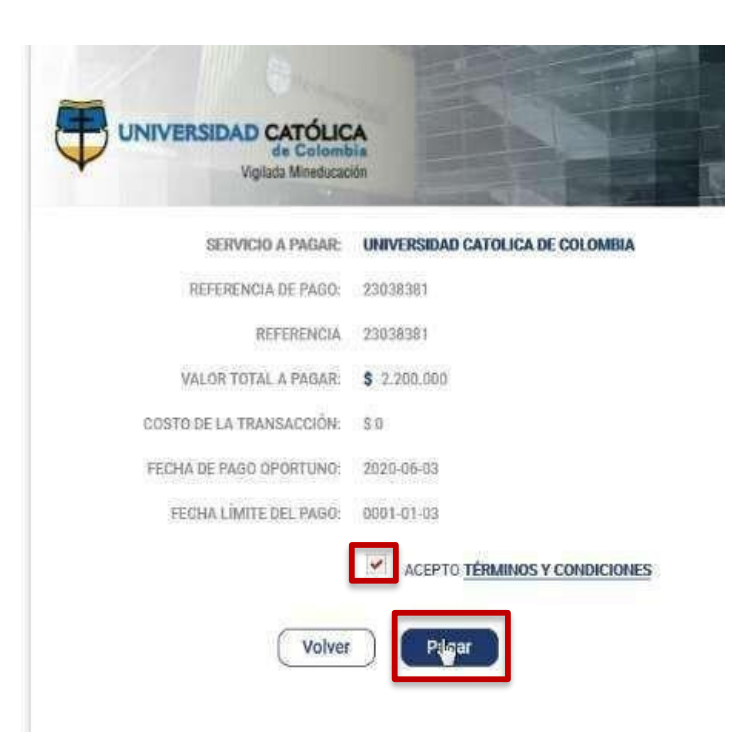

Importante: La Universidad Católica de Colombia no se hará responsable por el uso indebido de este servicio, dejando bajo la responsabilidad del usuario las contraseñas u otras credenciales otorgadas por la entidad Bancaria por transacciones en línea.

NOTA: Verifique la referencia de pago

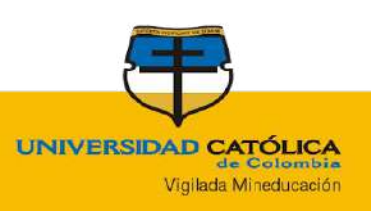

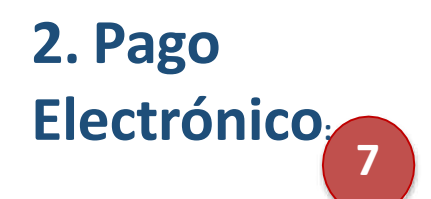

Apreciado estudiante tener en cuenta:

Verifique la referencia de pago, si se presenta el siguiente error puede suceder porque su recibo se encuentra pagado, la referencia no existe o el recibo se encuentra vencido.

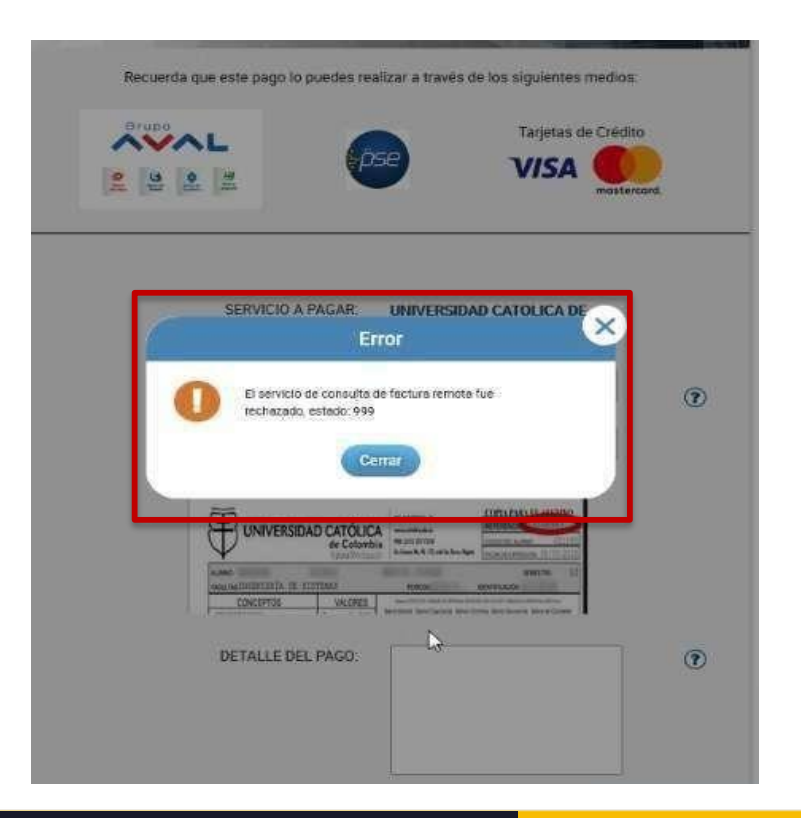

Si tiene inconvenientes con el recibo de pago escriba al correo electrónico: <u>soportepse@ucatolica.edu.co</u>

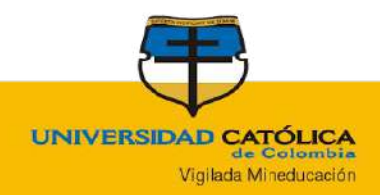

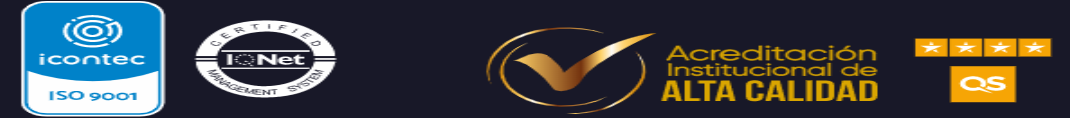

2. Pago Electrónico: 8

Una vez finalice su transacción con el medio de pago seleccionado, le llegara a su correo electrónico la confirmación por parte de su entidad bancaria

- AvalPay Center: Comprobante de pago U Catolica con número de referencia 23058801 🐤 Recluius 🗴 🛛 👼 🖄

🕮 mar., 26 may. 14:D8 (hace 22 horas) 🛛 🏠

\* :

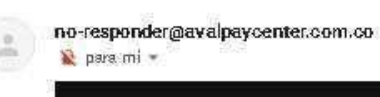

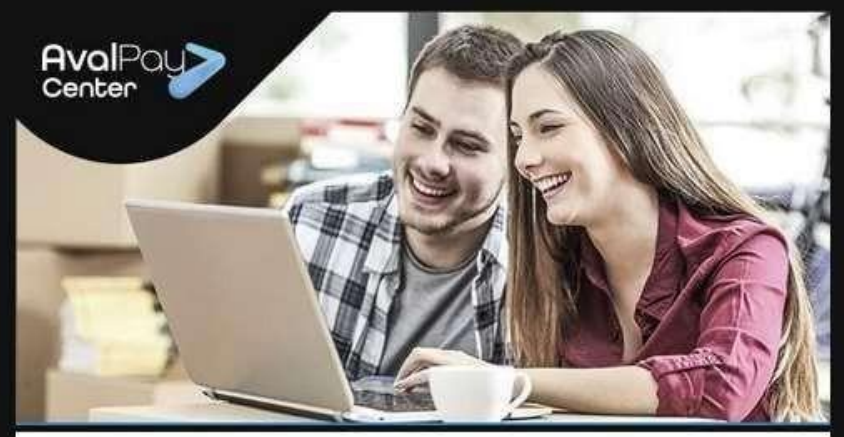

#### Estimado(a) cliente,

La transacción con ID número 2263714082 del servicio U CATOLICA, por valor de \$ 1.000, realizada en el sitio <u>https://www</u>.avalpaycenter.com

FUE APROBADA EN EL SISTEMA 🥝

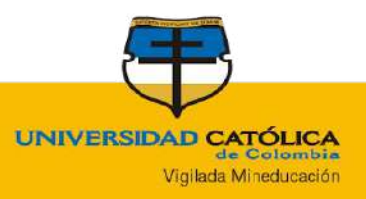

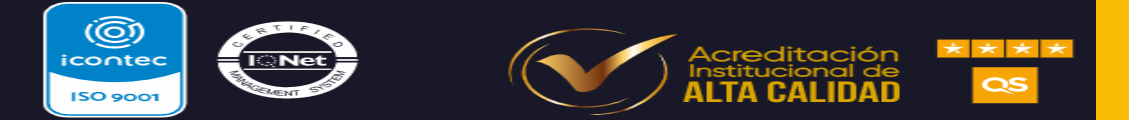